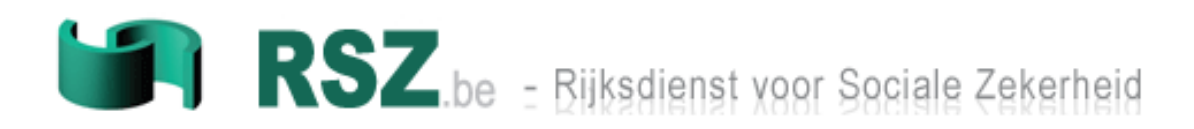

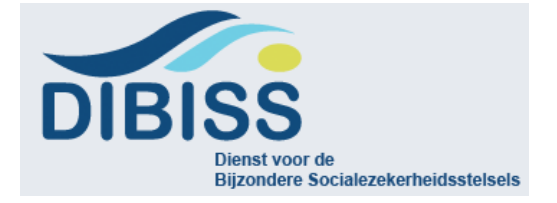

# Release Note -V2 Versie 1.25 Dimona

Datum van publicatie Release Note: 26/11/2015 Datum van inproductiestelling Dimona : 26/11/2015

> Contact: Eranova Telefoon: + 32 (0)2 511.51.51 Fax: + 32 (0)2 788.51.58

## Inhoudstabel

1

| 1 | Alge              | meen                                      | 3              |
|---|-------------------|-------------------------------------------|----------------|
| 2 | Insta             | Illatie richtlijnen                       | 4              |
|   | 2.1<br>2.2<br>2.3 | Internet Explorer<br>Firefox<br>Chrome    | .4<br>.4<br>.4 |
| 3 | Gepu              | ubliceerde documentatie                   | 5              |
|   | 3.1<br>3.2        | Administratieve instructies<br>Glossarium | .5<br>.5       |
| 4 | Scop              | )e                                        | 6              |
| 5 | Hore              | ca Flexi-Job                              | 7              |
| 6 | Dimo              | ona - Batch: xsd schema1                  | 9              |

## **1** ALGEMEEN

0

Het doel van dit document is om de lezer een beeld te geven van de wijzigingen in Dimona versie 1.25.

De aanpassing Dimona zal in productie geplaatst worden vanaf 26/11/2015. Dit document bevat de volgende hoofdstukken:

- Hoofdstuk 2: Installatie richtlijnen
  - Cache leegmaken
- Hoofdstuk 3: Gepubliceerde documentatie
  - Administratieve instructies
  - Glossarium
- Hoofdstuk 4: Scope
- Hoofdstuk 5-6: Wijzigingen betreffende Dimona
  - Horeca Flexi-Job (hoofdstuk 5)
  - XSD veranderingen (hoofdstuk 6)

## **2** INSTALLATIE RICHTLIJNEN

Hieronder vindt u de installatie richtlijnen voor het leegmaken van de cash.

De toepassing Dimona gebruikt javascript en op sommige pc's van de gebruikers is de bijwerking van het javascript niet automatisch.

Indien u problemen ondervindt met de kalenderfunctie in de toepassing Multidimona, dan komt dit omdat u niet de laatste versie van javascript gebruikt.

Om dit op te lossen, moet u de cash leegmaken:

## 2.1 Internet Explorer 🨂

Voor explorer moet u volgende stappen uitvoeren

- 1. Open Internet Explorer
- 2. Klik op "CTRL Shift Delete"
- 3. Vink enkel "Temporary Internet Files" aan
- 4. Delete

## 2.2 Firefox 🥹

Voor Firefox moet u volgende stappen uitvoeren

- 1. Kies in Mozilla Firefox Tools (Extra) uit het menu.
- 2. Selecteer Clear Recent History (of via de snelkoppeling CTRL+SHFT+DEL).
- 3. Kies de tijdsperiode die u wil verwijderen
- 4. Kies onder de kop Details de optie Cache
- 5. Klik op de knop Clear Now (Nu wissen)

### 2.3 Chrome 🧐

Voor Chrome moet u volgende stappen uitvoeren

- 1. Klik op de werkbalk van de browser op het pictogram met de moersleutel
- 2. Selecteer Tools (Extra)
- 3. Selecteer Clear browsing data (Browsegegevens wissen)
- 4. Selecteer in het dialoogvenster de vakjes van de soorten informatie die u wilt verwijderen
- 5. Gebruik het menu bovenaan om te bepalen hoeveel gegevens u wilt verwijderen. Selecteer de begintijd om alles te verwijderen
- 6. Klik op Clear browsing data (Browsegegevens wissen)

Nadien sluit u uw internetbrowser af en start u de Dimona-toepassing opnieuw.

## **3** GEPUBLICEERDE DOCUMENTATIE

Hierbij vindt u een lijst van de publicaties gelinkt aan de release van Dimona en project horeca.

### 3.1 Administratieve instructies

U kan de administratieve instructies terugvinden op het Techlib van de portaalsite : <u>https://www.socialsecurity.be/site\_nl/employer/general/techlib.htm#dimona</u>

## 3.2 Glossarium

9

U kan het glossarium Dimona terugvinden op het Techlib van de portaalsite: <u>https://www.socialsecurity.be/site\_nl/employer/general/techlib.htm#dimona</u>

## 4 SCOPE

1

Deze release bevat de volgende verandering:

- Horeca Flexi-Job
- XSD veranderingen

Hier vindt u een samenvatting van de verandering per toepassing en kanaal:

|                                  |                                                |                    | Dimona            |        |       |
|----------------------------------|------------------------------------------------|--------------------|-------------------|--------|-------|
| Wijzigingen/Toepassing           | Beveiligd<br>aangifte voor<br>één<br>werknemer | Beveiligd<br>Multi | Niet<br>beveiligd | Mobile | Batch |
| 5. Horeca Flexi job              | х                                              | x                  | х                 | х      | х     |
| 6. Dimona - Batch: xsd<br>schema |                                                |                    |                   |        | x     |

## **5** HORECA FLEXI-JOB

Een werkgever van de horecasector zal aanspraak kunnen maken op een verminderde bijdrage voor een werknemer die minstens 80% gewerkt heeft bij één of meerdere andere werkgevers in T-3 (drie kwartalen voorafgaand) en niet gerelateerd is aan deze werkgever door een opzegvergoeding in T. Deze werknemer moet eveneens minder dan 80% werken in T bij de werkgever waarbij hij zijn FlexiJob uitvoert. De controle op deze voorwaarden zal gebeuren wanneer de werkgever de DmfA doorstuurt. Dit zal ook gelden voor interimkantoren indien de gebruiker onder de horeca ressorteert.

De verificatie van de regels in T-3 en T zal gebeuren:

- via de DB Carrière via Dimona voor het nazicht in T-3;
- via DmfA voor de check in T.

Om te genieten van een lagere sociale bijdrage, zal de aangever een Dimona moeten doen met een nieuw type werknemer: "FLX" (Flexi-Job). Het Paritair Comité voor dit type werknemer is XXX of 322 voor een gebruiker XXX.

Via de DB 'carrière' van SIGeDIS zal gecontroleerd worden of de werknemer voldoet aan de voorwaarde dat hij ten minste 80% bij één of meerdere andere werkgevers heeft gewerkt in T-3. De aangifte krijgt een 'warning' indien niet aan deze voorwaarde voldaan is.

De aangiften voor 2015/4 ontvangen de volgende boodschap na het indienen van de aangifte: "Mogelijk indien voldaan aan de voorwaarden".

Er zijn meerdere controles voorzien voor dit type werknemer :

- 2 mogelijke aangiften:
  - Aangifte per dag (met begin- en einduur). De einddatum mag de volgende dag zijn indien er minder dan 24 uren zitten tussen het begin- en einduur.
  - Aangifte per periode (met begin- en einddatum) met een maximum looptijd van één kwartaal. De aangifte wordt geweigerd indien het kwartaal wordt overschreden. De begindatum van de periode mag niet gelijk zijn aan de einddatum.
- De aangifte wordt geweigerd indien ze 31 dagen en meer vóór aanvang van het kwartaal ingediend wordt.
- Indien de aangifte laattijdig wordt ingediend, zijn gewone bijdragen van toepassing. De regels van laattijdigheid zijn beschikbaar in de administratieve instructies.
- Via een Dimona UPDATE zal het niet mogelijk zijn om het type FLX te veranderen (periode/aangifte per dag).

#### Hieronder vindt u een overzicht van de aanpassingen per kanaal:

• Batch:

9

- Aanpassing van het zonenummer 00655 "Aard werknemer":
  - Toevoeging van het type "FLX" (Flexi-Job) : Werknemer in de horeca die geniet van een "Flexiloon".
- Aanpassing van het zonenummer 00911 "Datum einde":
  - Voor een periode mag de begindatum niet gelijk zijn aan de einddatum.

#### • Web beveiligd:

#### Dimona IN

In stap 2 kan u, na de keuze van het Paritair Comité XXX of 322 met PC van de gebruiker XXX, kiezen voor het type werknemer "Horeca Flexi-Job

| Stap 2: Karakteristieken van de periode                |        |
|--------------------------------------------------------|--------|
| Paritair comité<br>PC * Andere - xxx                   |        |
| Type werknemer Type werknemer * Horeca Flexi-Job - FLX |        |
| * Verplichte velden                                    |        |
|                                                        |        |
| Vorige Verlaten                                        |        |
| Vorige Verlaten Vol                                    | lgende |

Indien het geselecteerde type werknemer = « Flexi-Job – FLX », dan moet de gebruiker in stap 3 het type Flexi-Job aanduiden. Ofwel doet hij een aangifte voor een periode (van minstens 2 dagen), ofwel een aangifte per dag.

| Stap 3: Details van de                           | periode        |  |  |
|--------------------------------------------------|----------------|--|--|
| /oor deze werknemer kies ik het volgend          | e aan te geven |  |  |
| <ul> <li>een periode</li> <li>een dag</li> </ul> |                |  |  |
| Verplichte velden                                |                |  |  |

Vorige Verlaten

Indien hij « een dag » selecteert, moet hij de begindatum, begin- en einduur ingeven. Deze 3 gegevens zijn verplicht.

| <b>Stap 3: Details van de periode</b>                                                                                                   |          |
|----------------------------------------------------------------------------------------------------|----------|
| Voor deze werknemer kies ik het volgende aan te geven<br>© een periode<br>een dag                                                       |          |
| Werkdag: : * (dd/mm/jjjj)                                                                                                    |          |
| Van * :         (uu:mm)         tot * :         (uu:mm)           Een periode toevoegen         (uu:mm)         (uu:mm)         (uu:mm) | 1)       |
| * Verplichte velden                                                                                                    |          |
|                                                                                                    |          |
| Vorige Verlaten                                                                                                    | Volgende |

Indien de werknemer meerdere perioden tijdens de dag werkt, kan de werkgever perioden toevoegen (via de link « een periode toevoegen ») of schrappen (via het rode kruis)

| Werkdag: : * (d       | ld/mm/jjjj) |         |         |                                                                                                    |         |   |
|-----------------------|-------------|---------|---------|----------------------------------------------------------------------------------------------------|---------|---|
| Van*:                 | 6           | (uu:mm) | tot * : |                                                                                                    | (uu:mm) |   |
| Van*:                 | 0           | (uu:mm) | tot * : | Image: Second second second | (uu:mm) | × |
| Een periode toevoegen |             |         |         |                                                                                                    |         |   |

Indien men de keuze « een periode » maakt, moet men een begin- en een einddatum ingeven. Zoals voor de aangiften voor studenten, wordt er een kalender per kwartaal afgebeeld. Wanneer men een begindatum geselecteerd heeft, wordt de keuzemogelijkheid van einddatum beperkt van begindatum + 1 tot het eind van het kwartaal.

| Stap 3: Details van de pe                        | riode    |       |    |         |       |       |           |    |     |      |       |      |    |          |                 |             |       |       |      |    |     |
|--------------------------------------------------|----------|-------|----|---------|-------|-------|-----------|----|-----|------|-------|------|----|----------|-----------------|-------------|-------|-------|------|----|-----|
|                                                  |          |       |    |         |       |       |           |    |     |      |       |      |    | Ee       | n peri          | ode 1       | toevo | eger  | 1    |    |     |
| Voor deze werknemer kies ik het volgende aan     | te geven |       |    |         |       |       |           |    |     |      |       |      |    | 1.       | Werk            | neme        | rs    | . 🗸   | (    |    |     |
| <ul> <li>een periode</li> <li>een dag</li> </ul> |          |       |    |         |       |       |           |    |     |      |       |      |    | 2.<br>XX | Karał<br>X - FL | terist<br>× | ieken | •     | •    |    |     |
| Begindatum                                       |          |       |    |         | Eindo | latum |           |    |     |      | Ac    | ties |    | 3.       | Perio           | de          |       | €     |      |    |     |
| * 17/08/2015 (dd/mm/jjj)                         | *        |       |    |         |       | (d    | d/mm/jjjj | )  |     |      | ×     |      |    | 4.       | Overz           | zicht       |       |       |      |    |     |
|                                                  | trime    | ester | 3  |         |       |       |           |    |     |      |       |      |    |          |                 |             |       |       |      |    |     |
|                                                  |          |       | Jı | uli 201 | 15    |       |           |    |     | Augu | istus | 2015 |    |          |                 |             | Septe | ember | 2015 |    |     |
| * Vomlighte volden                               | Ма       | Di    | Wo | Do      | Vr    | Za    | Zo        | Ма | Di  | Wo   | Do    | Vr   | Za | Zo       | Ма              | Di          | Wo    | Do    | Vr   | Za | Zo  |
| verplichte velden                                | 29       | 30    |    |         |       | 4     |           | 27 | 28  | 29   | 30    | 31   |    |          | 31              | 1           | 2     | 3     | 4    | 5  | 6   |
|                                                  | 6        |       | 8  | 9       |       |       |           |    | - 4 |      | 6     |      | 8  | 9        | 7               | 8           | 9     | 10    | 11   | 12 | 13  |
|                                                  | 13       | 14    |    |         |       |       |           |    |     |      |       | 14   |    |          | 14              | 15          | 16    | 17    | 18   | 19 | 20  |
|                                                  | 20       |       |    |         | 24    |       |           | 17 | 18  | 19   | 20    | 21   | 22 | 23       | 21              | 22          | 23    | 24    | 25   | 26 | 27  |
|                                                  | 27       |       |    |         |       | 1     | 2         | 24 | 25  | 26   | 27    | 28   | 29 | 30       | 28              | 29          | 30    | 1     | 2    | 3  | - 4 |
| /orige_Verlaten                                  |          |       |    |         |       |       |           | 31 | 1   | 2    | 3     | 4    | 5  | 6        |                 |             |       |       |      |    |     |

0

Tenslotte, in stap 4 wordt afgebeeld welke gegevens ingevuld geweest zijn. Ofwel begin- en einddatum voor de aangiften op « periode », ofwel met datum, begin- en einduur voor de aangiften per dag.

| 😈 Fout(en) vas                                                               | stgesteld                                                        |                                 |                   |                                                         |  |
|------------------------------------------------------------------------------|------------------------------------------------------------------|---------------------------------|-------------------|---------------------------------------------------------|--|
| → Mogelijk indien vo                                                         | oldaan is aan de voorwaa                                         | arden                           |                   |                                                         |  |
| Werkgever                                                                    |                                                                  |                                 |                   |                                                         |  |
| Ondernemingsnr.                                                              | :                                                                | RSZ-                            | nr. :             |                                                         |  |
| Uw referentie voor                                                           | r de werkgever :                                                 | 2                               |                   |                                                         |  |
| Codevens van                                                                 | de werknemer                                                     |                                 |                   |                                                         |  |
| INCZ .                                                                       |                                                                  | Need                            |                   |                                                         |  |
| Voornaam :                                                                   |                                                                  | Naar                            | n.                | · · · · · · · · · · · · · · · · · · ·                   |  |
| Like referentie vee                                                          |                                                                  |                                 |                   |                                                         |  |
| Ow reference voor                                                            | r de werknemer :                                                 | ۷                               |                   |                                                         |  |
| Ow referencie voor                                                           | r de werknemer :                                                 |                                 |                   |                                                         |  |
| Details van de                                                               | aangifte                                                         | Ľ                               |                   |                                                         |  |
| Details van de                                                               | aangifte                                                         | Ture                            | worknomer -       | Horaca Elavi Job El X                                   |  |
| Details van de<br>Paritair comité :<br>Simulatie van de                      | aangifte<br>Andere - xxx<br>aangifte                             | Туре                            | werknemer :       | Horeca Flexi-Job - FLX                                  |  |
| Details van de<br>Paritair comité :<br>Simulatie van de                      | aangifte<br>Andere - xxx<br>aangifte                             | Type                            | werknemer :       | Horeca Flexi-Job - FLX                                  |  |
| Details van de<br>Paritair comité :<br>Simulatie van de<br>Type              | aangifte<br>Andere - xxx<br>aangifte<br>Begindatum               | Type                            | werknemer :       | Horeca Flexi-Job - FLX<br>v referentie voor de aangifte |  |
| Details van de<br>Paritair comité :<br>Simulatie van de<br>Type<br>Dimona IN | aangifte<br>Andere - xxx<br>aangifte<br>Begindatum<br>17-08-2015 | Type<br>Einddatum<br>18-08-2015 | werknemer :<br>Uv | Horeca Flexi-Job - FLX<br>v referentie voor de aangifte |  |
| Details van de<br>Paritair comité :<br>Simulatie van de<br>Type<br>Dimona IN | aangifte<br>Andere - xxx<br>aangifte<br>Begindatum<br>17-08-2015 | Type<br>Einddatum<br>18-08-2015 | werknemer :<br>Uv | Horeca Flexi-Job - FLX<br>v referentie voor de aangifte |  |
| Details van de<br>Paritair comité :<br>Simulatie van de<br>Type<br>Dimona IN | aangifte<br>Andere - xxx<br>aangifte<br>Begindatum<br>17-08-2015 | Einddatum<br>18-08-2015         | werknemer :       | Horeca Flexi-Job - FLX<br>v referentie voor de aangifte |  |

Indien de webservice DB Carrière niet beschikbaar is zal men eerst een foutboodschap weergeven vooraleer het overzicht af te beelden.

| Opgelet                                                                                                    | Meer |
|----------------------------------------------------------------------------------------------------|------|
| We kunnen uw aangifte niet onmiddellijk verwerken omdat een dienst niet beschikbaar is. Wenst u de aangifte toch te<br>verzenden? Indien ja, het resultaat zal u meegedeeld worden in de notificatie. | )    |

De aangifte zal verzonden worden. Deze zal later behandeld worden, zoals bij de behandeling van Multi-Dimona.

De door de verzender ingegeven gegevens zullen opgenomen worden in het scherm « Ontvangstbevestiging ». De aangetroffen fout zal herhaald worden met een wijziging in de tekst, want het is niet nodig om de aangifte te verzenden.

| Bevestiging                                                                                                    | van de aangifte 🛙                                                        |                                                                                     | Afdrukker                                   |
|----------------------------------------------------------------------------------------------------|--------------------------------------------------------------------------|-------------------------------------------------------------------------------------|---------------------------------------------|
| Wij hebben uw<br>De notificatie ve                                                                                                    | aangifte goed ontvangen. Hierono<br>an de aangifte krijgt u via uw offic | der vindt u de details van uw aangifte.<br>iële kanaal.                             |                                             |
| <ul> <li>Opgelet</li> <li>→ We kunnen uw aangifte r</li> </ul>                                                                                              | iiet onmiddellijk verwerken omdat e                                      | en dienst niet beschikbaar is. Het resultaat zal                                    | Meer u meegedeeld worden in de notificatie. |
| Aangiften                                                                                                    |                                                                          |                                                                                     |                                             |
| Type aangifte :                                                                                                    | Dimona IN                                                                | Nr. van de aangifte :                                                               |                                             |
| Status van de aangifte :                                                                                                    | Aanvaard                                                                 | Datum/uur van verzending :                                                          | 17-08-2015 12:55                            |
| Begindatum/uur :                                                                                                    | 17 08 2015                                                               | Einddatum/uur :                                                                     | 18 08 2015                                  |
| Begindatum/uur :<br>Uw referentie voor de                                                                                                    | 1/-08-2015<br>-                                                          | Einddatum/uur :<br>Uw referentie voor de                                            | 18-08-2015                                  |
| Begindatum/uur :<br>Uw referentie voor de<br>werkgever :<br>Uw referentie voor de<br>aangifte :                                                             | 17-08-2015<br>-<br>-                                                     | Einddatum/uur :<br>Uw referentie voor de<br>werknemer :                             | -                                           |
| Begindatum/uur :<br>Uw referentie voor de<br>werkgever :<br>Uw referentie voor de<br>aangifte :<br>Werkgever                                                | 17-08-2015<br>-<br>-                                                     | Einddatumuur :<br>Uw referentie voor de<br>werknemer :                              | -                                           |
| Begindatum/uur :<br>Uw referentie voor de<br>werkgever :<br>Uw referentie voor de<br>aangifte :<br>Werkgever<br>Naam :<br>RSZ-nr. :                         | 1/-08-2015<br>-<br>-                                                     | Lindatatumuur :<br>Uw referentie voor de<br>werknemer :<br>Ondernemingsnr. :        | 18-08-2015                                  |
| Begindatum/uur :<br>Uw referentie voor de<br>werkgever:<br>Uw referentie voor de<br>aangrite :<br>Werkgever<br>Naam :<br>RSZ-rr. :<br>Werknemers            | 1/.08-2015<br>-<br>-                                                     | Lindataturuur :<br>Uw referentie voor de<br>werknemer :<br>Ondernemingsnr. :        | 18-08-2015                                  |
| Begindatum/uur :<br>Uw referentie voor de<br>werkgever :<br>Uw referentie voor de<br>aangfile :<br>Werkgever<br>Naam :<br>RSZ-nr. :<br>Werknemers<br>INSZ : | 1/.08-2015<br>                                                           | Lindatatumuur:<br>Uwreferentie voor de<br>werknemer:<br>Ondernemingsnr. :<br>Naam : | 18-08-2015                                  |

**RSZ - DIBISS** 

Lijst van de periodes voor de werknemer Home Dimona

Page 10

#### Dimona UPDATE

Het zal niet mogelijk zijn om het type aangifte te veranderen (periode/aangifte per dag) met een Dimona wijziging.

In functie van het scherm, zal men de dagen of de dagen en uren kunnen veranderen.

De karakteristieken van de te wijzigen periode zullen gebruikt worden als standaardwaarden.

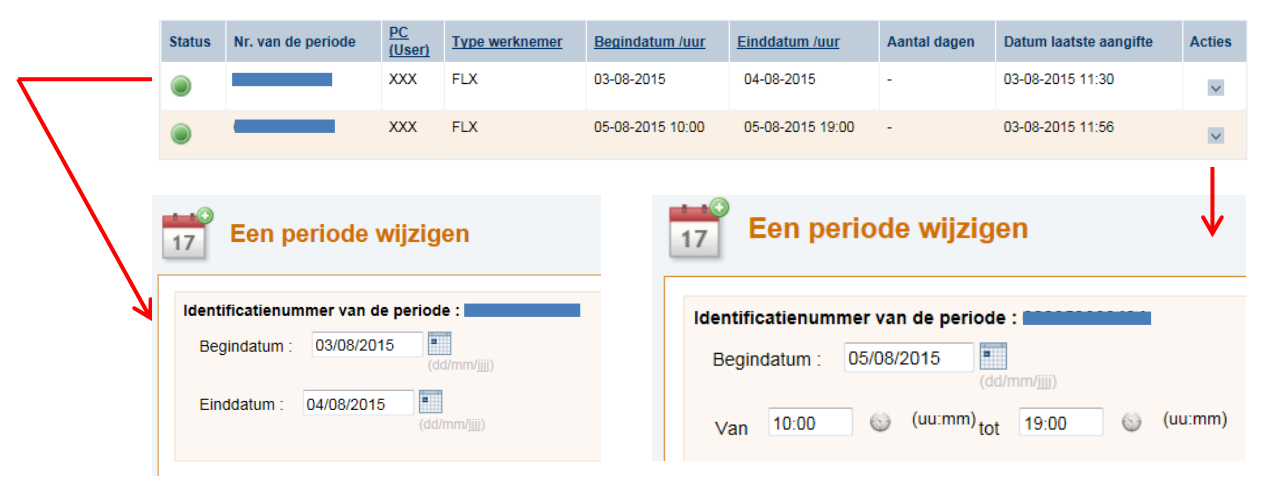

#### Multidimona IN

Nadat de karakteristieken (XXX en FLX) werden ingevoerd, moet de gebruiker de perioden invoeren. Hij heeft de mogelijkheid om één of meerdere perioden van meerdere dagen en één of meerdere aangiften per dag in te voeren.

Voor de « perioden », geeft hij de begin- en einddatum in voor zoveel perioden als hij nodig heeft.

Meerdere « aangiften per dag », met dezelfde begin- en einduren, kunnen toegevoegd worden door te klikken op « Voeg dag(en) toe ». de begin-en einduren kunnen nog aangepast worden nadien.

| F Pafinian   | Periodes    |          |        |                      |          |
|--------------|-------------|----------|--------|----------------------|----------|
| Definiee     | r een perio | de       |        |                      |          |
|              | Begind      | latum    |        | Einddatum            | Acties   |
|              |             |          |        | Voeg een periode toe |          |
| Definiee     | r dag(en)   | -        |        |                      |          |
| Datum        | Beginuur    | Einduur  | Acties |                      |          |
|              | Voeg dag    | (en) toe |        |                      |          |
| * Verplichte | e velden    |          |        |                      |          |
| Vorige       | Verlate     | <u>n</u> |        |                      | Volgende |

Opmerking: « Voeg dag(en) toe » wordt « Voeg toe/wijzig dag(en) » van zodra er minstens één dag toegevoegd werd. Toegevoegde dagen kunnen ook terug verwijderd worden via het dialoogvenster « Kies uw dagen ».

| • 03/08/2015       • 06/08/2015       • 0d/mm/gg)       ○ 0d/mm/gg)       ○ 0d/mm/gg) <th></th> <th>Begind</th> <th>atum</th> <th></th> <th></th> <th></th> <th></th> <th>Einddat</th> <th>um</th> <th></th> <th></th> <th>Actie</th>                                                                                                    |                            | Begind           | atum         |        |          |            |    | Einddat | um          |       |          | Actie |
|----------------------------------------------------------------------------------------------------|----------------------------|------------------|--------------|--------|----------|------------|----|---------|-------------|-------|----------|-------|
| • 10/08/2015       • 10/08/2015       • 10/08/2015       • 10/08/2015       • 10/08/2015       • 10/08/2015       • 10/08/2015       • 10/08/2015       • 10/08/2015       • 10/08/2015       • 10/08/2015       • 10/08/2015       • 10/08/2015       • 10/08/2015       • 10/08/2015       • 10/08/2015       • 10/08/2015       • 10/08/2015       • 10/08/2015       • 10/08/2015       • 10/08/2015       • 10/08/2015       • 10/08/2015       • 10/08/2015       • 10/08/2015       • 10/08/2015       • 10/08/2015       • 10/08/2015       • 10/08/2015       • 10/08/2015       • 10/08/2015       • 10/08/2015       • 10/08/2015       • 10/08/2015       • 10/08/2015       • 10/08/2015       • 10/08/2015       • 10/08/2015       • 10/08/2015       • 10/08/2015       • 10/08/2015       • 10/08/2015       • 10/08/2015       • 10/08/2015       • 10/08/2015       • 10/08/2015       • 10/08/2015       • 10/08/2015       • 10/08/2015       • 10/08/2015       • 10/08/2015       • 10/08/2015       • 10/08/2015       • 10/08/2015       • 10/08/2015       • 10/08/2015       • 10/08/2015       • 10/08/2015       • 10/08/2015       • 10/08/2015       • 10/08/2015       • 10/08/2015       • 10/08/2015       • 10/08/2015       • 10/08/2015       • 10/08/2015       • 10/08/2015       • 10/08/2015       • 10/08/2015       • 10/08/2015       • 10/08/2015       • 10/08/2015 <t< th=""><th>* 03/08/2015</th><th></th><th>(dd/mm/jjjj)</th><th></th><th>* 0</th><th>5/08/2015</th><th>;</th><th></th><th>(dd/mm/jjjj</th><th>)</th><th></th><th>×</th></t<>                                                                                                    | * 03/08/2015               |                  | (dd/mm/jjjj) |        | * 0      | 5/08/2015  | ;  |         | (dd/mm/jjjj | )     |          | ×     |
| Voea cen periode toe         efinieer dag(en)         Linduur Acties         2009/2015       10:00       11:00       Image: Colspan=1000       Colspan=1000         Voea toe/wilcin daaren         Voea toe/wilcin daaren         Voea toe/wilcin daaren         Voea toe/wilcin daaren         Voea toe/wilcin daaren         Voea toe/wilcin daaren         Voea toe/wilcin daaren         Voea toe/wilcin daaren         Voea toe/wilcin daaren         Voea toe/wilcin daaren         Voea toe/wilcin daaren         Voea toe/wilcin daaren         Voea toe/wilcin daaren         Voea toe/wilcin daaren         01       02       0       0       11       12       13       14       15       16         03       17       18       19       20       21       22       23         03       24       25       26       27       28       29       30         03       31       31       31       31       31       31       31       31       31       32 <td>* 07/08/2015</td> <td></td> <td>(dd/mm/jjjj)</td> <td></td> <td>* 1</td> <td>0/08/2015</td> <td>;</td> <td>-</td> <td>(dd/mm/jjjj</td> <td>)</td> <td></td> <td>×</td>                                                                                                    | * 07/08/2015               |                  | (dd/mm/jjjj) |        | * 1      | 0/08/2015  | ;  | -       | (dd/mm/jjjj | )     |          | ×     |
| efinieer dag(en)         Datum       Beginur       Actes         1000       1100       100       1100       100       100       100       100       100       100       100       100       100       100       100       100       100       100       100       100       100       100       100       100       100       100       100       100       100       100       100       100       100       100       100       100       100       100       100       100       100       100       100       100       100       100       100       100       100       100       100       100       100       100       100       100       100       100       100       100       100       100       100       100       100       100       100       100       100       100       100       100       100       100       100       100       100       100       100       100       100       100       100       100       100       100       100       100       100       100       100       100       100       100       100       100       100       100       100                                                                                                           |                            |                  |              |        | Voeq een | periode to | be |         |             |       |          |       |
| Datum         Beginur         Eindur         Acties           20/06/2015         10.00         11.00         X           20/06/2015         10.00         11.00         X           Voea toe/wijzin daaren         X         Ma         Di         Xoo         Vr         Za         Zoo           WK         Ma         Di         Xoo         Vr         Za         Zoo         Xoo           30 >         I         I         I         I         I         Zoo         Xoo         Vr         Za         Zoo         Xoo         Vr         Xoo         Vr         Xoo                                                                                                    | efinieer da                | g(en)            |              |        |          |            |    |         |             |       |          |       |
| 20/08/2015       10:00       11:00       X         23/08/2015       10:00       11:00       X         Vicea toe/wijkig diagten       X       X <td< td=""><td>Datum</td><td>Beginuur</td><td>Einduur</td><td>Acties</td><td>Kies uw</td><td>dagen</td><td></td><td></td><td></td><td>2 dag</td><td>(en) gek</td><td>ozen</td></td<>                                                                                                    | Datum                      | Beginuur         | Einduur      | Acties | Kies uw  | dagen      |    |         |             | 2 dag | (en) gek | ozen  |
| WK         Ma         Di         Wo         Do         Vr         Za         Zo           WK         Ma         Di         Vo         V         V         <                                                                                                    | 20/08/2015<br>(dd/mm/jjjj) | 10:00            | 11:00        | ×      | ٩        |            | ŀ  | lugust  | us 201      | 5     |          | D     |
| Mode to devinitial description         WK         Ma         Di         Wo         Do         Vr         Za         Zo           30 ×         ·         ·         ·         ·         ·         ·         ·         ·         ·         ·         ·         ·         ·         ·         ·         ·         ·         ·         ·         ·         ·         ·         ·         ·         ·         ·         ·         ·         ·         ·         ·         ·         ·         ·         ·         ·         ·         ·         ·         ·         ·         ·         ·         ·         ·         ·         ·         ·         ·         ·         ·         ·         ·         ·         ·         ·         ·         ·         ·         ·         ·         ·         ·         ·         ·         ·         ·         ·         ·         ·         ·         ·         ·         ·         ·         ·         ·         ·         ·         ·         ·         ·         ·         ·         ·         ·         ·         ·         ·         ·         ·         ·         ·         ·                                                                                                    | 23/08/2015<br>(dd/mm/jjjj) | 10:00            | 11:00        | ×      |          |            |    | 1       | 1           | 1     | 1        |       |
| $\mathbf{x}$ $\mathbf{x}$ $x$                                                              | M                          | oeq toe/wijziq d | aq(en)       |        | wк       | Ma         | Di | Wo      | Do          | Vr    | Za       | Zo    |
| $\begin{array}{c ccccccccccccccccccccccccccccccccccc$                                                                                                    |                            |                  |              |        |          | ~          | ~  | v       | ~           |       |          | ~     |
| 31 ×       3       4       5       6       7       8       9         32 ×       10       11       12       13       14       15       16         33 ×       17       18       19       20       21       22       23         34 ×       24       25       26       27       28       29       30         35 ×       31                                                                                                    |                            |                  |              |        | 30 >     |            |    |         |             |       | 1        | 2     |
| 32 >       10       11       12       13       14       15       16         33 >       17       18       19       20       21       22       23         34 >       24       25       26       27       28       29       30         35 >       31       I       I </td <td></td> <td></td> <td></td> <td></td> <td>31 &gt;</td> <td>3</td> <td>4</td> <td>5</td> <td>6</td> <td>7</td> <td>8</td> <td>9</td>                                                                                                    |                            |                  |              |        | 31 >     | 3          | 4  | 5       | 6           | 7     | 8        | 9     |
| 33 >       17       18       19       20       21       22       23         34 >       24       25       26       27       28       29       30         35 >       31       Image: Second second se |                            |                  |              |        | 32 ×     | 10         | 11 | 12      | 13          | 14    | 15       | 16    |
| 34 >       24       25       26       27       28       29       30         35 >       31       -       -       -       -       -       -       -       -       -       -       -       -       -       -       -       -       -       -       -       -       -       -       -       -       -       -       -       -       -       -       -       -       -       -       -       -       -       -       -       -       -       -       -       -       -       -       -       -       -       -       -       -       -       -       -       -       -       -       -       -       -       -       -       -       -       -       -       -       -       -       -       -       -       -       -       -       -       -       -       -       -       -       -       -       -       -       -       -       -       -       -       -       -       -       -       -       -       -       -       -       -       -       -       -       -       -       -                                                                                                    |                            |                  |              |        | 33 >     | 17         | 18 | 19      | 20          | 21    | 22       | 23    |
| 35 > 31                                                                                                    |                            |                  |              |        | 34 >     | 24         | 25 | 26      | 27          | 28    | 29       | 30    |
|                                                                                                    |                            |                  |              |        | 35 >     | 31         |    |         |             |       |          |       |

In het overzicht van de aangiften worden alle perioden (perioden + aangiften per dag) weergegeven. In dit scherm heeft de gebruiker nog de mogelijkheid om wijzigingen aan te brengen, uitgezonderd het type van aangifte « periode /aangiften per dag » kan niet aangepast worden.

| <u>Naam</u> ▼ | <u>Voornaam</u> | <u>IN SZ</u> | Begindatum              | Einddatum<br>Begin- en einduur | Actie |
|---------------|-----------------|--------------|-------------------------|--------------------------------|-------|
|               |                 |              | 03/08/2015 (dd/mm/jjjj) | 06/08/2015                     | ×     |
|               |                 |              | 07/08/2015              | 10/08/2015                     | ×     |
|               |                 |              | 20/08/2015 (dd/mm/jjjj) | 10:00 (uu:mm)<br>11:00 (uu:mm) | ×     |
|               |                 |              | 23/08/2015              | 10:00 (uu:mm)<br>11:00 (uu:mm) | ×     |
|               |                 |              | 03/08/2015 (dd/mm/jjjj) | 06/08/2015                     | ×     |
|               |                 |              | 07/08/2015              | 10/08/2015                     | X     |
|               |                 | 4            | 20/08/2015 (dd/mm/jjjj) | 10:00 (uu:mm)<br>11:00 (uu:mm) | ×     |
|               |                 |              | 23/08/2015              | 10:00 🚳 (uu:mm)                | ×     |

| Naam 🔻 | Voornaam | <u>IN SZ</u> | Туре | Begindatum /uur  | Einddatum /uur   | Werknemers | Aangiften |
|--------|----------|--------------|------|------------------|------------------|------------|-----------|
|        |          |              | 1    | 03-08-2015       | 06-08-2015       |            |           |
|        |          |              | 1    | 07-08-2015       | 10-08-2015       |            |           |
|        |          |              | I    | 20-08-2015 10:00 | 20-08-2015 11:00 |            |           |
|        |          | -            | I    | 23-08-2015 10:00 | 23-08-2015 11:00 |            |           |
|        |          |              | I    | 03-08-2015       | 06-08-2015       |            |           |
|        |          |              | 1    | 07-08-2015       | 10-08-2015       |            |           |
|        |          |              | 1    | 20-08-2015 10:00 | 20-08-2015 11:00 |            |           |
|        |          |              |      | 23-08-2015 10:00 | 23-08-2015 11:00 |            |           |
| ot 8   |          |              |      |                  |                  |            |           |
|        |          |              |      |                  |                  |            |           |

De door de verzender ingegeven gegevens zullen opgenomen worden in het scherm « Ontvangstbevestiging ».

| 0           | ntvangstbev       | vestiging 🛛         |                        | œ                      | Exporteren 🔧  | PDF aanmaken 🔒 Druk | de pagina af |
|-------------|-------------------|---------------------|------------------------|------------------------|---------------|---------------------|--------------|
| i           | Wij hebben uw aan | giften goed ontvanç | gen. Hieronder vindt u | de details van uw aang | jiften.       |                     |              |
| <u>Naam</u> | Voornaam          | INSZ                | Begindatum/uur         | Einddatum/uur          | Type aangifte | Nr. van de aangifte | Status       |
|             |                   |                     | 03-08-2015             | 06-08-2015             | Dimona IN     | -                   | -            |
|             |                   |                     | 07-08-2015             | 10-08-2015             | Dimona IN     | -                   | -            |
|             |                   |                     | 20-08-2015 10:00       | 20-08-2015 11:00       | Dimona IN     | -                   | -            |
|             |                   |                     | 23-08-2015 10:00       | 23-08-2015 11:00       | Dimona IN     | -                   | -            |
|             |                   |                     | 03-08-2015             | 06-08-2015             | Dimona IN     | -                   | -            |
|             |                   |                     | 07-08-2015             | 10-08-2015             | Dimona IN     | -                   | -            |
|             |                   |                     | 20-08-2015 10:00       | 20-08-2015 11:00       | Dimona IN     | -                   | -            |
|             |                   |                     | 23-08-2015 10:00       | 23-08-2015 11:00       | Dimona IN     | -                   | -            |
| 1 tot 8     |                   |                     |                        |                        |               |                     |              |

#### Dimona UPDATE

| Ł  | ) м               | ulti-Dimo         | ona : Perie             | odes wijz             | ige        | n        |                   |              |                                |                  |        |
|----|-------------------|-------------------|-------------------------|-----------------------|------------|----------|-------------------|--------------|--------------------------------|------------------|--------|
| ?  | Actief<br>vanaf : | (dd/mm/jjjj)      |                         | to                    | t: [<br>(@ | ld/mm/jj |                   |              | 7.0100                         |                  |        |
|    | PC :              | Kiezen            | •                       | Туре                  | e: l       | Kiezen   |                   |              | <ul> <li>Zoeken</li> </ul>     |                  |        |
| We | rknemer           | s actief vorige v | <u>week</u> i Actieve v | verknemers į <u>A</u> | lle we     | rkneme   | ars               |              |                                |                  |        |
| Aa | ntal Dim          | ona bijwerking    | gen : (0)               |                       |            |          |                   |              |                                |                  |        |
|    |                   |                   |                         |                       |            |          |                   |              |                                |                  | 2      |
| St | tatus             | <u>Naam</u> -     | <u>Voornaam</u>         | <u>IN SZ</u>          | PC         | Туре     | <u>Begindatum</u> |              | Einddatum<br>Begin- en einduur | Aantal<br>dagen  | Acties |
| (  |                   |                   |                         |                       | XXX        | FLX      | 03/08/2015        | (jj/mm/aasa) | 06/08/2015 (jj/mm/aa           | 38) -            | ×      |
| (  |                   |                   |                         |                       | xxx        | FLX      | 03/08/2015        | (jj/mm/aaaa) | 06/08/2015 (jj/mm/aa           | aa) <sup>-</sup> | ×      |

Zoals voor de UPDATES kan de gebruiker het type van aangifte (periode /aangiften per dag) niet veranderen. Hij kan wel de begindatum, begin- en einduren wijzigen bij de « aangiften per dag », en de begin- en einddatum van de « periode».

#### **Dagregistraties**

Men volgt hetzelfde principe als voor de andere dagregistraties. Dit is niet mogelijk op de "aangiften per dag", enkel voor de "periodes".

|                |                                                | PC          |                 |                  |                  |              |                                                           |                 |
|----------------|------------------------------------------------|-------------|-----------------|------------------|------------------|--------------|-----------------------------------------------------------|-----------------|
| tatus          | Nr. van de periode                             | (User)      | Type werknemer  | Begindatum /uur  | Einddatum /uur   | Aantal dagen | Datum laatste aangifte                                    | Acti            |
|                |                                                | XXX         | FLX             | 03-08-2015       | 04-08-2015       | -            | 03-08-2015 11:30                                          | N               |
|                |                                                | XXX         | FLX             | 05-08-2015 10:00 | 05-08-2015 19:00 | -            | 03-08- De periode w                                       | ijzigen         |
| tot 2          | op 2 resultaten                                |             |                 |                  |                  |              | De periode at                                             | fsluiten        |
|                |                                                |             |                 |                  |                  |              | De periode<br>annuleren                                   |                 |
| 5 Soci         | ial Security copyright                         | Release     | 1.24.8          |                  |                  |              | Overzicht var<br>periode / Lijst<br>registraties          | n de<br>Ivan de |
|                | C                                              | С           | С               | С                | C                | C            | r 🙇 Lijst van de p                                        | eriodes         |
|                |                                                |             | <u> </u>        | <b>~</b>         | <b>U</b>         | <b>U</b>     | Voor de werki                                             | nemer           |
| 7              | E<br>Dagelijks                                 | E<br>se reg | E<br>gistratie  | E                | E                | E            | Een dagelijks<br>registratie cre                          | se<br>sëren     |
| 7              | E<br>Dagelijks                                 | E<br>se reg | E               | E                | E                | E            | Een dagelijks<br>registratie cre                          | se<br>sëren     |
| <b>7</b><br>Pe | E<br>Dagelijks                                 | E<br>se reg | E<br>gistratie  | E                | E                | E            | Een dagelijks<br>registratie ore                          | se<br>sêren     |
| 7<br>Pe<br>Be  | E<br>Dagelijks<br>eriode :                     | E<br>se reg | gistratie       | E                | E                | E            | Een dagelijka<br>registratie ore                          | se<br>seren     |
| Pe<br>Be       | E Dagelijks eriode : egindatum *: /an *: 13:09 |             | 2015<br>(uu:mm) | E                | tot :            | E<br>(ur     | u:mm)                                                     | se<br>seferen   |
| Pe<br>Be       | E Dagelijks eriode : egindatum *: /an *: 13:09 |             | 2015<br>(uu:mm) | E                | tot :            | E<br>(u      | Uti de verka<br>Een dagelijks<br>registratie ore<br>u:mm) | se<br>Séren     |

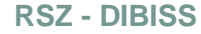

Via het tabblad "Werknemers", kan men voor meerdere werknemers gelijktijdig een dagregistratie doen.

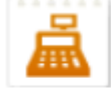

#### Beheer de dagelijkse registratie (Horeca)

- <u>De dagelijkse registratie configureren</u>
- Dagelijkse registratie op basis van de actieve werknemers

| 4)     | Dagelijks             | e registratie v      | van de actie        | ve werknemers   |         |    |
|--------|-----------------------|----------------------|---------------------|-----------------|---------|----|
| Dage   | lijkse registratie va | an de werknemers die | actief zijn op 03/0 | 8/2015 Wijzigen |         |    |
|        | Naam                  | Voornaam             | INSZ                | Beginuur        | Einduur |    |
|        |                       |                      |                     | NOW             | NOW     | Θ  |
|        |                       |                      |                     | NOW             | NOW     | 0  |
|        |                       |                      |                     | NOW             | NOW     | 0  |
|        |                       |                      |                     | NOW             | NOW     | 0  |
|        |                       |                      |                     | NOW             | NOW     | 0  |
|        |                       |                      |                     | NOW             | NOW     | 0  |
|        |                       |                      |                     | NOW             | NOW     | •  |
|        |                       |                      |                     | NOW             | NOW     | 0  |
|        |                       |                      |                     | NOW             | NOW     | 0  |
|        |                       |                      |                     | NOW             | NOW     |    |
|        |                       |                      |                     |                 |         |    |
|        |                       |                      |                     |                 |         |    |
|        | werknemers ges        | selecteerd           |                     |                 |         |    |
| Verlat | ten                   |                      |                     |                 | Volgen  | de |

#### Web niet-beveiligd:

#### Dimona IN

Voor de Dimona IN gebruiken we dezelfde schermen als bij web beveiligd, dit alles met het behoud van de typische kenmerken van de web nietbeveiligd; nl. de consultatie van het personeelsbestand wordt niet toegestaan.

Om die reden is er dan ook geen simulatie mogelijk om de gegevens te valideren tijdens de invoer, noch foutmeldingen weer te geven.

In het geval de werkgever niet in aanmerking komt voor de verminderde bijdrage « Flexi-Job », wordt hiervoor ook geen warning weergegeven. Ook, in geval de aangifte geweigerd wordt, zal geen enkel detail m.b.t. de weigering verstrekt worden in de web niet-beveiligd.

Alle details in de niet-beveiligde web zullen ook niet terug te vinden zijn in de notificatie voor de werkgever.

In geval de webservice DB Carrière geantwoord heeft met NOK, zal men de volgende boodschap weergeven:

Opgelet
 Gee
 Weer
 We kunnen uw aangifte niet onmiddellijk verwerken omdat een dienst niet beschikbaar is. Het resultaat zal u meegedeeld worden in de notificatie.

In geval van technisch probleem met de webservice DB Carrière, indien die niet beschikbaar is, zal de gebruiker dezelfde boodschap krijgen als deze van de web beveiligd in de ontvangstbevestiging.

| 👤 Dimo                                                                                                    | ona                                                                 |                                                                                       |                                     |              |
|----------------------------------------------------------------------------------------------------|---------------------------------------------------------------------|---------------------------------------------------------------------------------------|-------------------------------------|--------------|
| Bevestiging                                                                                                    | ı van de aangifte                                                   |                                                                                       |                                     | Afdrukken    |
| Wij hebben uw<br>De notificatie va                                                                                          | aangifte goed ontvangen. Hierd<br>an de aangifte krijgt u via uw ol | onder vindt u de details van uw aangifte.<br>fficiële kanaal.                         |                                     |              |
| <ul> <li>Opgelet</li> <li>→ We kunnen uw aangifte r</li> </ul>                                                              | niet onmiddellijk verwerken omda                                    | t een dienst niet beschikbaar is. Het resultaat zal                                   | u meegedeeld worden in de notifica  | Meer<br>tie. |
| Aangiften                                                                                                    |                                                                     |                                                                                       |                                     |              |
| Type aangifte :                                                                                                    | Dimona IN                                                           | Nr. van de aangifte :                                                                 |                                     |              |
| Status van de aangifte :<br>Begindatum/uur :<br>Uw referentie voor de<br>werkgever :<br>Uw referentie voor de<br>aangifte : | Aanvaard<br>14-09-2015<br>-<br>-                                    | Datum/uur van verzending :<br>Einddatum/uur :<br>Uw referentie voor de<br>werknemer : | 14.09-2015 11:47<br>15-09-2015<br>- |              |
| Werkgever                                                                                                    |                                                                     |                                                                                       |                                     |              |
| Naam :<br>RSZ-nr. :                                                                                                    |                                                                     | Ondernemingsnr. :                                                                     |                                     |              |
| Werknemers                                                                                                    |                                                                     |                                                                                       |                                     |              |
| INSZ :<br>Voornaam :                                                                                                    |                                                                     | Naam :                                                                                |                                     |              |
|                                                                                                    |                                                                     |                                                                                       |                                     | Home Dimona  |

#### Dimona UPDATE

Indien de werkgever een periode wenst te wijzigen, moet hij « Andere » selecteren.

Daarentegen, indien hij een « aangifte per dag » wil wijzigen, moet hij « Gelegenheidswerknemer of dagaangifte Flexi-Job » selecteren.

| 17                              | U wilt een periode aanpassen.                  |
|---------------------------------|------------------------------------------------|
| Karakteristiek van de periode : | Dimona dag forfait                             |
|                                 | Student                                        |
|                                 | Gelegenheidswerknemer of dagaangifte Flexi-Job |
|                                 | ewone                                          |
| Identificatienummer van de      | periode :                                      |

#### • Dimona mobile:

De werkgever kan aangiften doen per periode of per dag. En in het laatste geval, moet hij het begin-en en einduur meegeven.

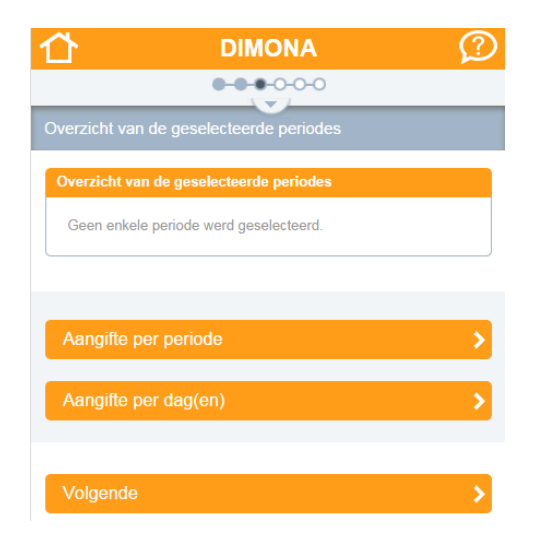

Aangifte per periode: de werkgever geeft de begin- en einddatum in.

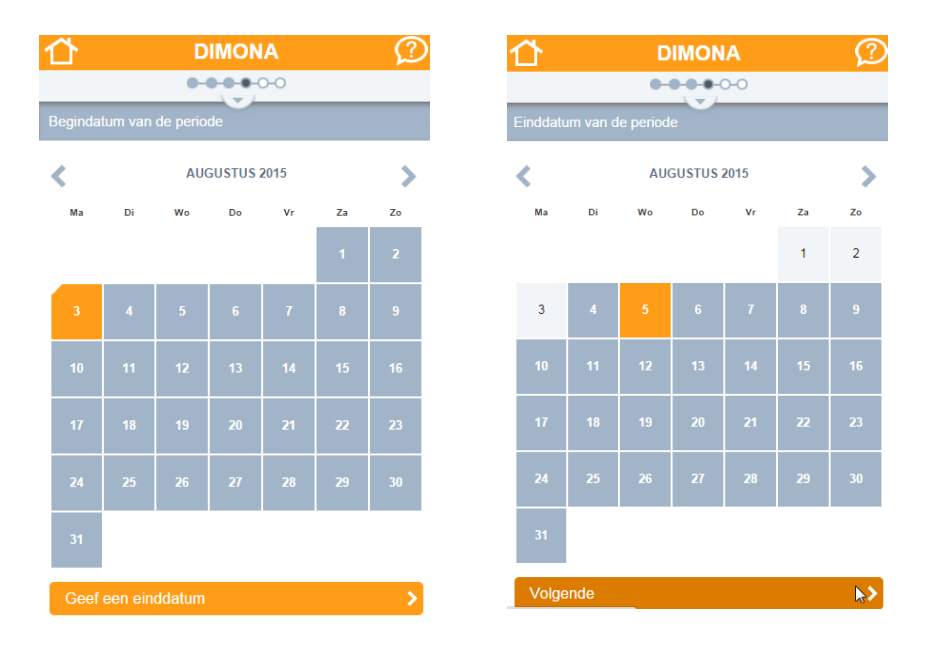

Eenmaal hij alle gewenste aangiften ingevoerd heeft (zichtbaar in de Samenvatting), kan hij zijn referenties invullen en de aangifte verzenden.

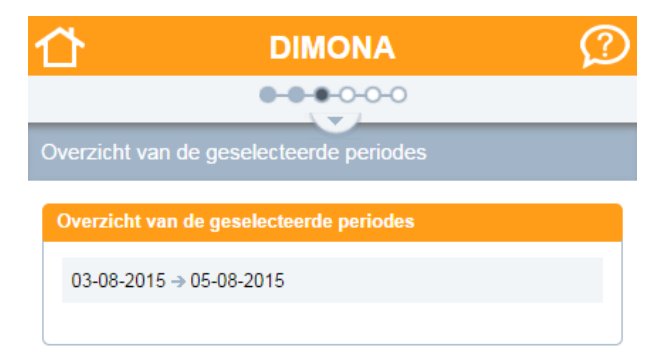

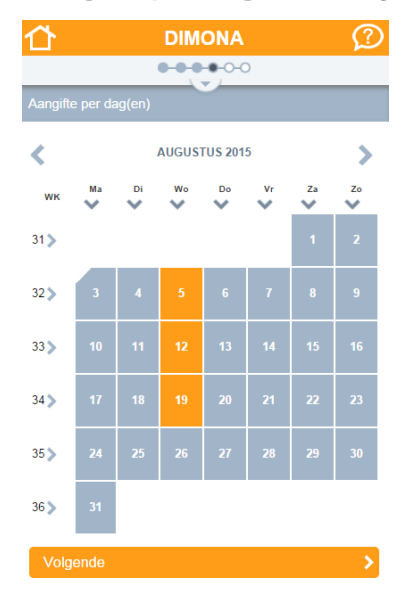

Aangifte per dag: de werkgever kiest de dagen.

Hij vult de uren in:

| 岱               | DIMONA     | $\mathcal{O}$ | ≏                | DIMONA      | $\mathcal{O}$ |
|-----------------|------------|---------------|------------------|-------------|---------------|
|                 | <b></b> 00 |               |                  | <b></b> 0-0 |               |
| Beginuur van de | e periode  |               | Einduur van de j | periode     |               |
| Beginuur :      |            |               | Einduur :        |             |               |
| 10:00           |            |               | 18:00            |             |               |
| Volgende        |            | >             | Volgende         |             | >             |

Eenmaal hij alle gewenste aangiften ingevoerd heeft (zichtbaar in de Samenvatting), kan hij zijn referenties invullen en de aangifte verzenden.

| Overzicht van de geselecteerde periodes |  |
|-----------------------------------------|--|
| Overzicht van de geselecteerde periodes |  |
| 05-08-2015   12-08-2015   19-08-2015    |  |
| 10:00 - 18:00                           |  |

#### • Consultatie:

0

#### Web beveiligd

In het geval een aangifte een warning heeft voor laattijdigheid of "Flexi-Job NOK", dan wordt dit weergegeven bij het veld "Bijdragen":

bijdragen : Gewone 4. Er wordt dan eveneens een foutcode meegegeven.

| Inhoud van de aanditte                                             |                       |                         |                                  |                     |                 |                                          |                         |                      |                                       |
|--------------------------------------------------------------------|-----------------------|-------------------------|----------------------------------|---------------------|-----------------|------------------------------------------|-------------------------|----------------------|---------------------------------------|
|                                                                    |                       |                         |                                  |                     |                 |                                          |                         | Li                   | jst van de aangiften                  |
| Begindatum : 15-07-2015                                            | Eind                  | datum : <b>17-07-20</b> | 15                               |                     |                 |                                          |                         |                      |                                       |
| Beginuur : -                                                       | Eind                  | uur:-                   |                                  |                     |                 |                                          |                         |                      |                                       |
| PC : Andere - xxx                                                  | PC v                  | an de gebruiker :       | -                                |                     |                 |                                          |                         |                      |                                       |
| bijdragen : Gewone🕰                                                |                       |                         |                                  |                     |                 |                                          |                         |                      |                                       |
| Type werknemer : Horeca F                                          | lexi-Job - FLX        |                         |                                  | Aantal dage         | en : -          |                                          |                         |                      |                                       |
| Referentie Werknemers :                                            |                       |                         |                                  | Referentie          | Werkgever :     |                                          |                         |                      |                                       |
| Referentie Aangiften :                                             |                       |                         |                                  |                     |                 |                                          |                         |                      |                                       |
|                                                                    |                       |                         |                                  |                     |                 |                                          |                         |                      |                                       |
| · · · · · · · · · · · · · · · · · · ·                              |                       |                         |                                  |                     |                 |                                          |                         |                      |                                       |
| Lijst van de notificaties                                          | 2                     |                         |                                  |                     |                 |                                          |                         |                      |                                       |
| Lijst van de notificaties                                          | ?                     |                         |                                  |                     |                 |                                          |                         |                      |                                       |
| Lijst van de notificaties                                          | 2                     |                         | Voor wijzigin                    | 9                   |                 | Na wijziging                             |                         |                      |                                       |
| Lijst van de notificaties<br>Ticketnr. Datum/uur van<br>verzending | Outputkanaal          | Geadresseerde           | Voor wijzigin<br>Begindatum      | g<br>Einddatum      | Aantal<br>dagen | Na wijziging<br>Begindatum               | Einddatum               | Aantal<br>dagen      | Foutcode                              |
| Lijst van de notificaties<br>Ticketnr. Datum/uur van<br>verzending | Outputkanaal<br>Batch | Geadresseerde           | Voor wijzigin<br>Begindatum<br>- | g<br>Einddatum<br>- | Aantal<br>dagen | Na wijziging<br>Begindatum<br>15-07-2015 | Einddatum<br>17-07-2015 | Aantal<br>dagen<br>- | Foutcode<br>_90373-<br>460_90373-483_ |

#### • Request Answer:

Het nieuwe type werknemer "FLX" wordt meegegeven in het blok WorkerType.

## 6 DIMONA - BATCH: XSD SCHEMA

Vanaf 01/1/2016 mag het xsd-schema 2015/2 niet meer gebruikt worden voor de Dimona-aangiften. Vanaf dan zullen enkel de xsd-schema's 2015/3 en 2015/4 geldig zijn.

De notificaties zullen in het xsd-schema 2015/4 verstuurd worden vanaf 1/1/2016.